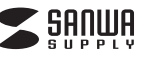

## 400-MA077 400-MA077 マウス本体 (Provense) 400-MA077RC レシーバー (R) R ●マウス本体 … 1台 ●超小型レシーバー…… … 1台 最初に ●充電用USBケーブル ……… 1本 ご確認 ください ●ポーチ 1個 ●取扱説明書·保証書(本書) …… 1部

デザイン及び仕様については改良のため予告なしに変更することがございます。 本誌に記載の社名及び製品名は各社の商標又は登録商標です。

# サンワサプライ株式会社

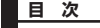

- 1. はじめに
- 2. 健康に関する注意 3. 警告
- 4. 対応機種·対応OS
- 5. 接続手順
- 6. 特長
- 7. 各部の名称とはたらき
- 8. マウスの充電方法
- 9. マウスの接続(Windows用)
- Windows 7またはWindows10・8.1・8パソコン使用時に、 マウスを接続してもしばらく認識しない場合の対処法について
- 10. ドライバソフトをインストール(Windows用)
- 11. マウスの接続(Mac OS X用)
- 12. ID(チャンネル)の設定
- 13. 「故障かな…」と思ったら
- 14. 保証規定·保証書

## 1.はじめに

この度は、リングマウス2(以降「本製品」といいます)をお買い上げいただき、誠にあり がとうございます。

本製品をご使用前にこの取扱説明書をよくお読みください。また、お手元に置き、いつで も確認できるようにしておいてください。

## 2.健康に関する注意

マウスやトラックボール、キーボードを長時間操作すると、手や腕や首、肩などに負担が 掛かり痛みや痺れを感じることがあります。そのまま操作を繰り返していると、場合によ っては深刻な障害を引き起こす恐れがあります。

マウスやキーボードを操作中に身体に痛みや痺れを感じたら、直ちに操作を中止し、場 合によっては医師に相談してください。

また日常のパソコン操作では定期的に休憩を取り、手や腕や首、肩など身体に負担が掛 からないように心がけてください。

## 3.警告

### ■テレビ・ラジオの受信障害について

本製品は、FCCの定めるクラスBのパソコン機器に対する許容条件につき、所定の審査 の上、FCC-15章の規定内容に適合するものとして認定されています。FCC-15章は居 住環境において防止すべき受信障害の規制基準を定めたものですが、装置の設置状況 によっては受信障害が発生する場合があります。

ご使用のパソコンシステムが受信障害の原因となっているかどうかは、そのシステムの 電源を切ることでご確認いただけます。電源を切ることにより受信障害が解消されれ ば、ご利用のパソコン、あるいは、その周辺装置が原因であると考えられます。 ご使用のパソコンシステムがテレビやラジオの受信状態に影響している場合、以下の手

順のいずれか、あるいはいくつかを組合わせてお試しください。 ●テレビまたはラジオのアンテナの向きを変え、受信障害の発生しない位置を探してみ てください。

●テレビまたはラジオから離れた場所にパソコンを設定し直してください。

●テレビまたはラジオとは別の電源供給路にあるコンセントにパソコンを接続してください。 ●状況に応じ、テレビ・ラジオの修理業者またはマウスの販売店にもご相談いただけます。

#### ■注 意

本製品に対し許可しない変更または加工が加えられた場合、FCCの許可が無効となり、 正規の製品としての使用は認められませんのでご注意ください。

## 4.対応機種•対応OS

#### ■対応機種

リングマウス2 取扱説明書

●Windows搭載(DOS/V)パソコン ●Apple Macシリーズ ※標準でUSBポート(Aタイプコネクタ)を持つ機種。 ※専用ドライバはWindowsのみ対応です。

■対応OS

- ●Windows 10.8.1.8.7 ●Mac OS X(10.3以降) ※Mac OSでは「戻る」ボタンはサポートしません。
- ※Mac OS X(10.3以降)は、標準インストールされているSafari、Mail、テキストエデ ィット及びFinderなど、OS標準ドライバでスクロール可能なアプリケーションのみで スクロール可能です。
- ※Mac OS X 10.7(Lion)以降の場合、OSの仕様上、トラックパッドのスクロール方向 が上下反対になっているため、スクロールが逆になります。通常のスクロール方向へ設 定したい場合は、「システム環境設定」→「トラックパッド」→「スクロールとズーム」タ
- ブの中の「スクロール方向:ナチュラル」にあるチェックを外してください。 ※機種により対応できないものもあります。
- ※この文章中に表記されるその他すべての製品名などは、それぞれのメーカーの登録 商標、商標です。

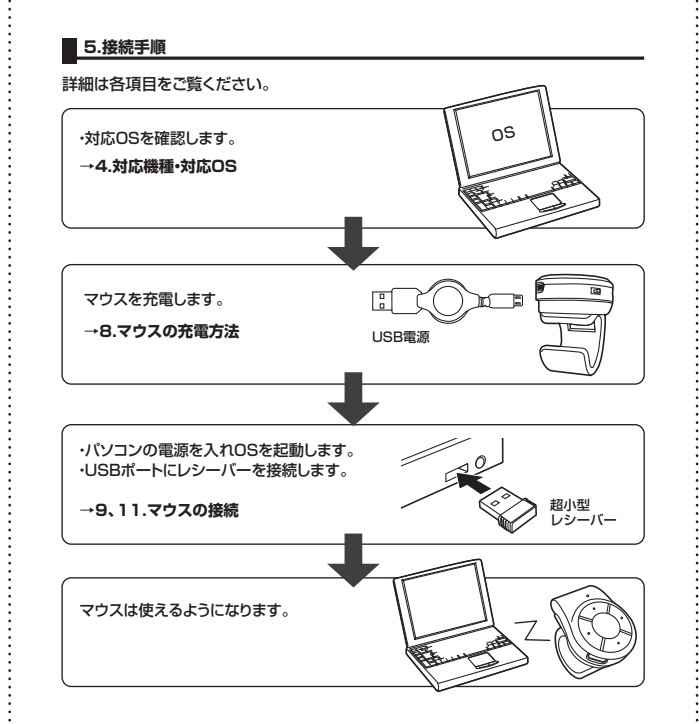

## 6.特長

本製品は指先に取付けて操作するワイヤレスマウスです。プレゼンでも、卓上でマウス 操作する必要がないのでスクリーンを見ながらスムーズに行えます。 レシーバーを接続するだけで使用することができますが、ドライバをインストールすれ ば、ボタン割付けやカウント切替の機能が使えます。 充電式で、付属のUSBケーブルで充電できます。充電状態は本体のLEDで確認できます。

※ご使用前にこの取扱説明書をよくお読みください。また、お手元に置き、いつでも確認 できるようにしておいてください。

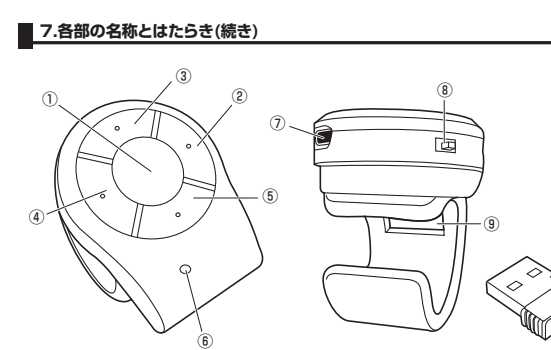

※下記は、専用ドライバをインストールしていない初期状態での説明です。

| ①カーソルセンサー<br>左クリックボタン | このセンサーの上で指を動かし、カーソルを動かします。<br>通常のマウスで、マウス本体を動かす操作にあたります<br>また、このボタンは押すことができ、左クリックとして動<br>ます。 |
|-----------------------|----------------------------------------------------------------------------------------------|
| ②右クリックボタン             | 通常のマウスの右クリックボタンです。                                                                           |

③ドラッグボタン …… ファイルやフォルダに合わせてこのボタンを押すと、ドラッグ モード(左クリックボタンを押し続けている状態)になります。 再度押すと解除します。

④スクロールモードボタン ボタンを押すと、スクロールモードにできます。 ※通常のマウスで使用するスクロールモードと異なり、カー カウント切り替えボタン ソルアイコンは変わりません。

> また、約2秒長押しするとカウント切り替えができます。 ⑥のLED表示で状態を確認することができます。(初期値 は500dpiです) •500dpiに設定された時は、4回点滅します。 •2000dpiに設定された時は、3回点滅します。 •1500dpiに設定された時は、2回点滅します。 •1000dpiに設定された時は、1回点滅します。

⑤「戻る」ボタン ········ WEBブラウザ等で、「戻る」ボタンとして機能します。

⑥LED表示 ……… 電源ON、充電中、電池残量、カウント状態を表します。

> •電源ON:約3秒間青色LEDが点灯し電源がONになります。 •充電中:黄色LEDが点灯します。充電が完了したら消灯し ます。 ・電池残量低下:ゆっくりと青色LEDが点滅します。

•カウント状態:専用ドライバを使うことで、カウント切替が できます。 ・500dpiに設定された時は、4回点滅します。

•2000dpiに設定された時は、3回点滅します。 •1500dpiに設定された時は、2回点滅します。 •1000dpiに設定された時は、1回点滅します。

⑦充電用USBポート …… マウス本体を充電する際にケーブルを挿し込むポートです。

⑧電源スイッチ ……… マウス本体の電源をON・OFFします。

- ③レシーバー収納口 …… 使用しない時にレシーバーを差し込んで保管できます。
- ⑩超小型レシーバー …… 14×19mmの超小型レシーバーです。ノートパソコンに装 着した際の出っぱりもわずか8mm。装着したままの保管や 持ち運びにも邪魔になりません。

## 8.マウスの充電方法

①マウス本体の充電用USBポートに付属の充電用USBケーブルで電源供給可能なパ ソコンのUSBポートなどに接続します。

②自動的に充電を開始します。1時間程で満充電になります。 (充電中は黄色LEDが点灯します。)

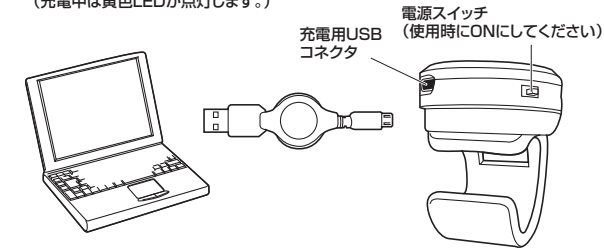

## 9.マウスの接続(Windows用)

## ■レシーバーを接続

※注意:マウスを接続する前に他のアプリケーション等を外しておくことをお薦めします。

①パソコンの電源を入れ、Windowsを完全に起動させます。 ②レシーバーのコネクタをパソコンのUSBポートに接続します。

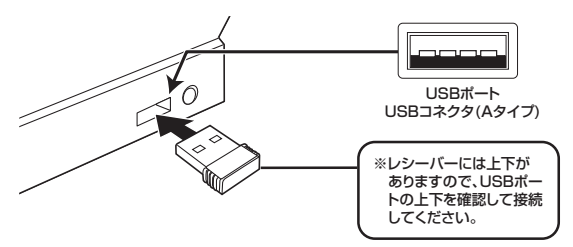

③自動的にハードウェアの検知が始まり、デバイスドライバを更新するためのウィザード が起動します。

(Windows 10.8.1.8の場合) ハードウェアの検知が始まり、自動的にインストールが完了します。

#### 〈Windows 7の場合〉

タスクバーに「デバイスドライバソフトウェアをインストールしています。」 「USB入力デバイス」と表示されて、自動的にインストールが完了します。

### Windows 7またはWindows 10・8.1・8パソコン使用時に、 マウスを接続してもしばらく認識しない場合の対処法について

インターネットに接続されたWindows 7やWindows 10・8.1・8のパソコンで、 マウスを接続してもしばらく認識しない場合があります。 このような場合、初期USB機器接続時のドライバのインストール中、Windows が最新ドライバを自動的に検索する機能が働いている場合があります。 使用可能なマウスやタッチパッド・タッチパネル操作で、下記解決方法をお試しく ださい。

#### ■最新ドライバを自動検索している時に表示されるウィンドウ

最初に接続すると、タスクバー右下に下記のようなメッセージが出ます。 (このウィンドウは、設定関係なく表示されます)

# デバイスドライバー ソフトウェアをインストールしています % > ステータスを見るには、ここをクリックしてください。 BA82500000000

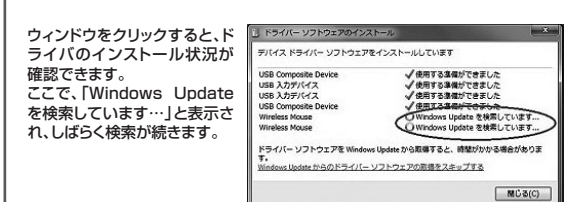

■解決方法

【1】使用されているパソコンのインターネット接続を無効にする。

パソコン本体のワイヤレススイッチをOFFにしたり、ケーブルを抜くなどでネット ワークから切り離してください。

【2】Windowsのドライバインストール設定を変更する。

下記、手順①は、OSバージョンにより操作方法が異なります。ご使用のOSの項目 をご覧ください。

# ①<Windows 7の場合>

(変更後は元に戻されることをお薦めします) ・「スタートメニュー」を開き、「デバイスとプリンター」を開きます。

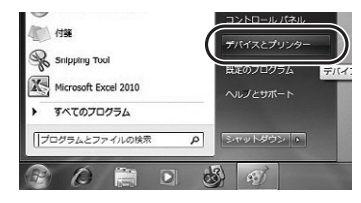

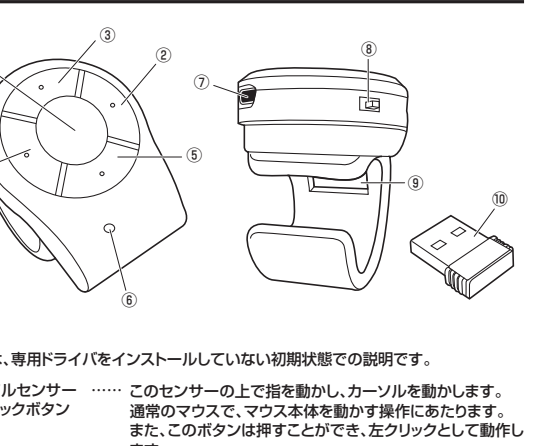

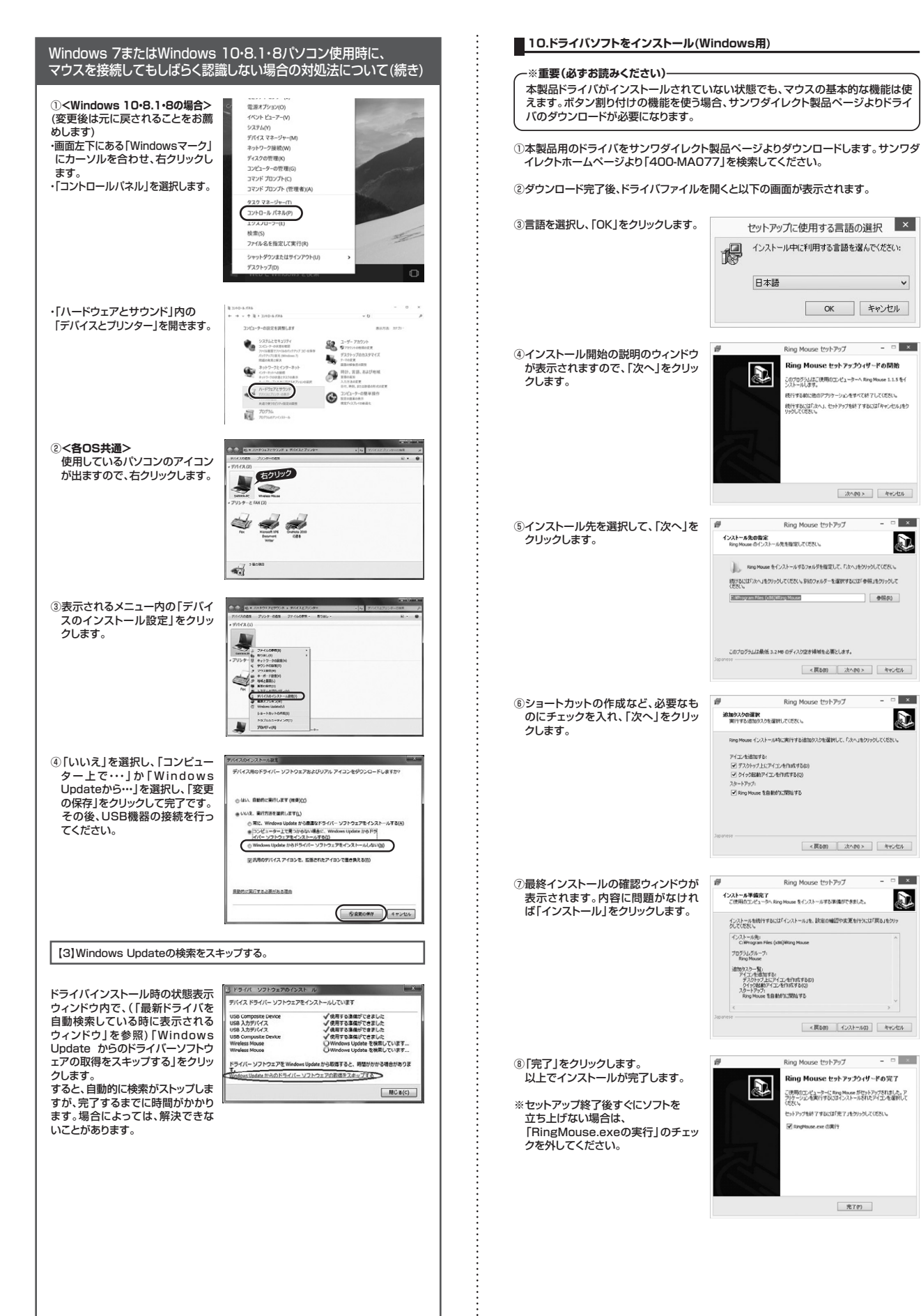

10.ドライバソフトをインストール(Windows用)(続き)

| ■メインメニュー | ·画面の説明 |
|----------|--------|
|          |        |

-□ ×

次へ(10) > キャンセル

4482(0)

n x

D

D X

D

D

- - ×

完了(F)

ることがあります。

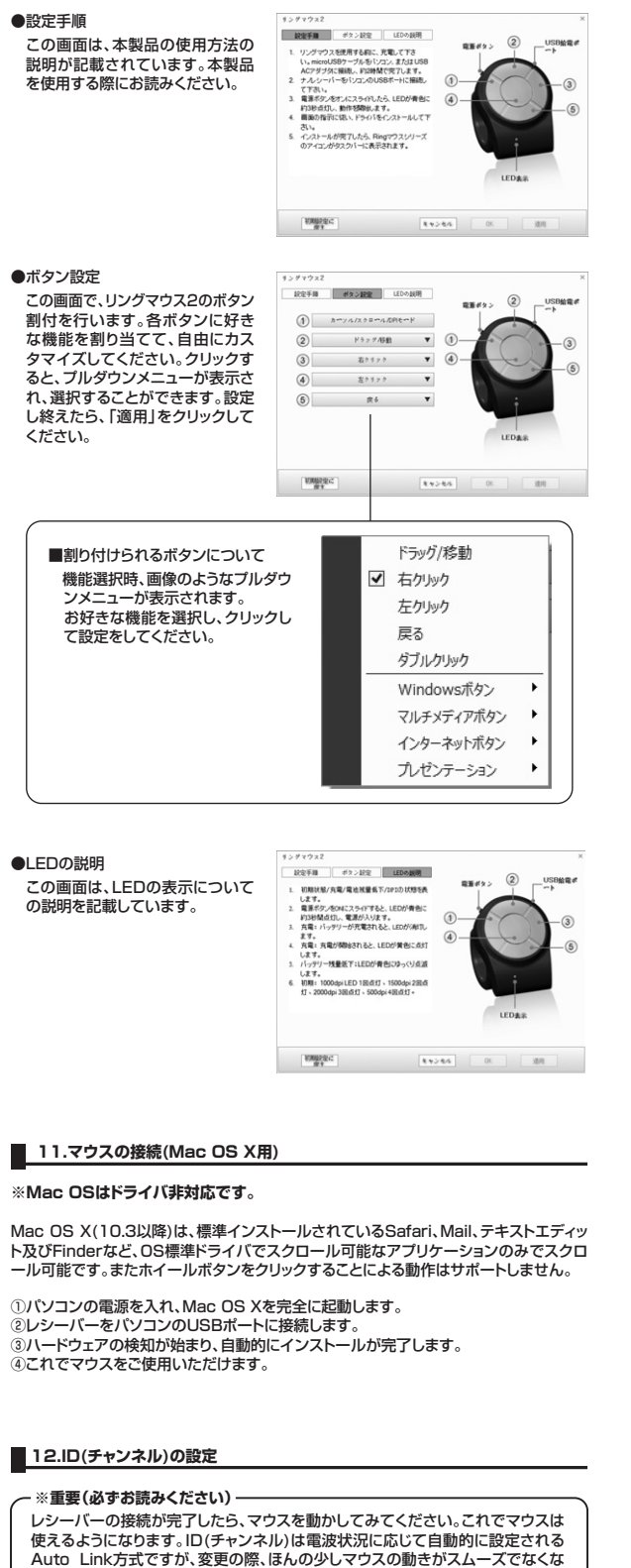

13.「故障かな…」と思ったら

### Q.マウス(マウスカーソル)が動かない。

A. 1.マウスが充電されているか確認してください。("8.マウスの充電方法"参照) 2.レシーバーが正しくUSBポートに接続されているか確認してください。 ("9.マウスの接続の「レシーバーを接続」"参照)

#### Q.マウスをしばらく操作しないと、マウスカーソルが動かなくなる。

A. 本製品は、電力の消耗を押さえるため、しばらくマウス操作を行わないとスリープ モードに入ります。マウスを復帰させるには、マウスを動かすか、左右ボタンを押し てください。

#### Q.マウスカーソルやスクロールの動きがスムーズでない。

A. 1.ワイヤレスLANや携帯電話などのワイヤレス環境の中で、このマウスは無線混信 の問題を解決するため、電波干渉が発生した際自動的にチャンネルが切替わると いう機能が付いています。チャンネル変更の際、マウスカーソルは少しの間動き が鈍くなることがありますが、チャンネル変更後はスムーズな動きに戻ります。こ れはチャンネルが自動的に切替わる際の症状でマウスの不良ではありません。 万が一Auto Linkでも電波状況が改善されない場合は、レシーバーを挿し直し てください。

2.レシーバーをパソコンの背面など見えにくい位置に接続している場合は、別売り の延長ケーブル(KU-EN1など)を使って、レシーバーを見える位置に出してくだ さい。

#### Q.Internet Explorerでスクロールがスムーズに動かない。

A. Internet Explorerを起動し、「ツール」→「インターネットオプション」→「詳細設定」 で「スムーズスクロールを使用する」のチェックをはずしてください。

#### Q.Windowsのディスプレイモードに出ているトゥルーカラーを選択するとスクロー ルの動きがおかしくなった。

- A. 1.ハイカラーモードを選択してください。
  - 2.トゥルーハイカラーでは、CPUからデータを伝えるのに時間がかかります。この ため、スピードコントロールの動きが遅くなるのです。

## 14.保証規定·保証書

1)保証期間内に正常な使用状態でご使用の場合に限り品質を保証しております。万一保証期 間内で故障がありました場合は、弊社所定の方法で無償修理いたしますので、保証書を製 品に添えてお買い上げの販売店までお持ちください。

- 2)次のような場合は保証期間内でも有償修理になります。
- ①保証書をご提示いただけない場合。
- ②所定の項目をご記入いただけない場合、あるいは字句を書き換えられた場合。
- ③故障の原因が取扱い上の不注意による場合。
- ④故障の原因がお客様による輸送・移動中の衝撃による場合。
- ⑤天変地異、ならびに公害や異常電圧その他の外部要因による故障及び損傷の場合。
- ⑥譲渡や中古販売・オークション・転売などでご購入された場合。
- 3) お客様ご自身による改造または修理があったと判断された場合は、保証期間内での修理も お受けいたしかねます。
- 4)本製品の故障、またはその使用によって生じた直接、間接の損害については弊社はその責 を負わないものとします。 5)本製品を使用中に発生したデータやプログラムの消失、または破損についての補償はいた
- しかねます。 6)本製品は医療機器、原子力設備や機器、航空宇宙機器、輸送設備や機器などの人命に関わ
- る設備や機器、及び高度な信頼性を必要とする設備や機器やシステムなどへの組込みや使 用は意図されておりません。これらの用途に本製品を使用され、人身事故、社会的障害など が生じても弊社はいかなる責任も負いかねます。
- 7)修理ご依頼品を郵送、またはご持参される場合の諸費用は、お客様のご負担となります。
- 8)保証書は再発行いたしませんので、大切に保管してください。

-----

9)保証書は日本国内においてのみ有効です。

| 保            | 証書           |         | キシビジャ    | サンワサ | プラ1 | (株式 | 会社 |
|--------------|--------------|---------|----------|------|-----|-----|----|
| 型番 400-MA077 |              | A077    | シリアルナンバー |      |     |     |    |
| +            | お名前          |         |          |      |     |     |    |
| る客様          | ご住所          | Ŧ       | т        | EL   |     |     |    |
| 販売店          | 販売店名         | ·住所·TEL | 拒        | 当者名  |     |     |    |
| 保調           | 」<br>証期間 6ヶ) | ∃       | お買い上     | ブ年月日 | 年   | 月   | Η  |

本取扱説明書の内容は、予告なしに変更になる場合があります。 サンワサプライ株式会社

サンワダイレクト / 〒700-0825 岡山県岡山市北区田町1-10-1 TEL.086-223-5680 FAX.086-235-2381